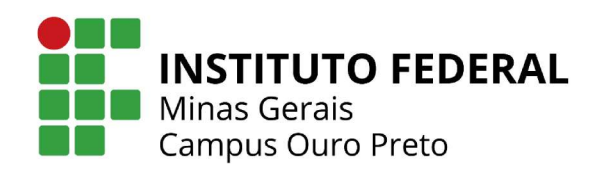

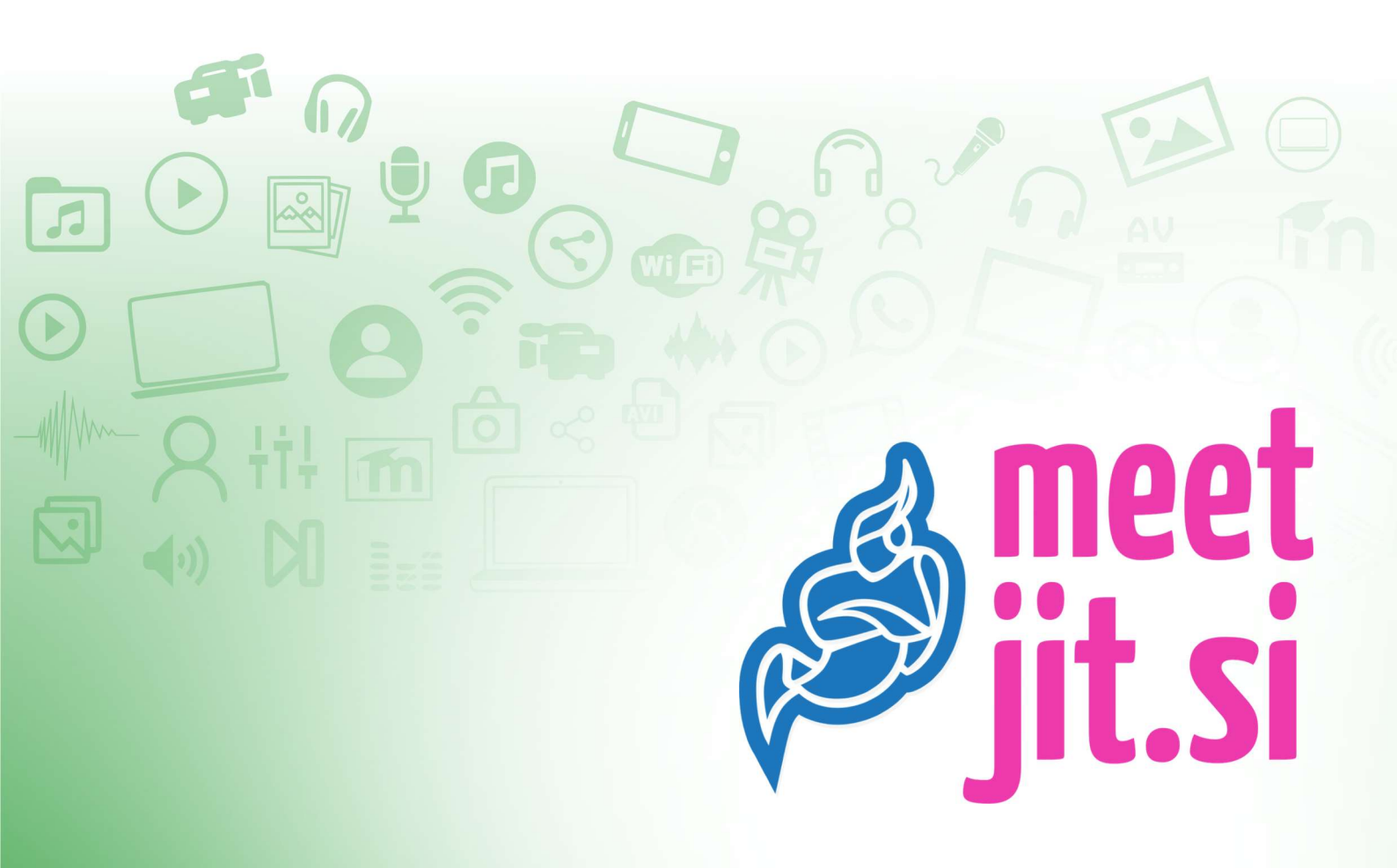

# Faça videoconferências utilizando o Jitsi Meet

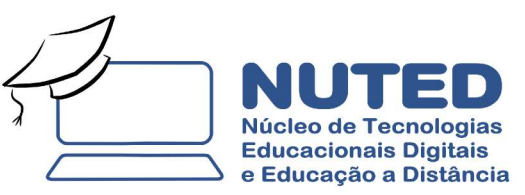

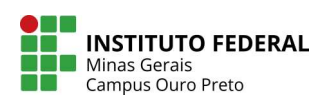

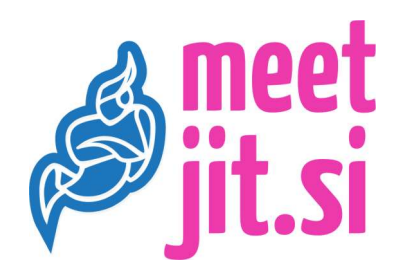

# Faça videoconferências utilizando o Jitsi Meet

Videoconferência segura, com todos os recursos e totalmente gratuita.

Ouro Preto Junho de 2021

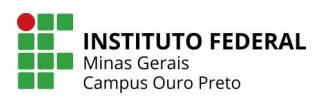

# **SUMÁRIO**

| 1) Apresentação      | 04 |
|----------------------|----|
| 2) Como Acessar      | 05 |
| 3) Primeiros Passos  | 07 |
| 4) Menus/Ferramentas | 08 |
| 5) Saiba Mais        | 17 |
| 6) Bibliografia      | 18 |

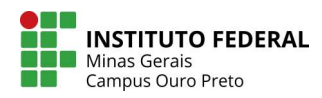

# 1) APRESENTAÇÃO

O Jitsi é um software livre e de código aberto (Open Source) multiplataforma para voz (VOIP), videoconferência e mensageiro instantâneo para GNU/Linux, Windows e Mac OS X e Android. Ele suporta muitos protocolos populares de mensageiros instantâneos e de telefonia, incluindo clientes da Web, Android e iOS. O Jitsi também opera o meet.jit.si, uma versão do Jitsi Meet hospedada pelo Jitsi para uso gratuito da comunidade. Outros projetos incluem: Jigasi, lib–jitsi–meet, Jidesha e Jitsi.

O **Jitsi Meet**, portanto, é uma solução de videoconferência gratuita, criptografada e 100% de código aberto, sem a necessidade de criação de conta. Os usuários não precisam baixar nada para utilizá-lo. Ele **funciona diretamente no navegador** e também conta com versões mobile para Android e iOS. Sem limitações de tempo ou número de participantes na sala, as reuniões não precisam ser criadas com antecedência. O usuário pode criar esse tipo de evento apenas quando a primeira pessoa o acessa e pode desativá-la quando o último membro sai.

Criado em 2008 pelo búlgaro **Emil Ivov** (enquanto trabalhava em seu doutorado na Universidade Louis Pasteur, na França) o Jitsi foi criado a partir de um aplicativo chamado SIP Communicator. Em 2011, ele foi totalmente redesenhado e rebatizado como "Jitsi" (uma palavra búlgara para "fios"), passando a suportar chamadas em áudio e vídeo e ficando sob os cuidados de uma empresa chamada Blue Jimp, também fundada por Ivov. Em 2015, o Jitsi foi comprado pela norte-americana Atlassian (que controla soluções corporativas como o popular Trello) e, em 2018, a plataforma foi para a empresa de comunicações 8x8. Hoje ele é a arquitetura-base da Meeting 8x8, que tem entre seus clientes companhias de peso como Comcast, Greenpeace e WeSchool.

Atualmente, o código-fonte aberto do Jitsi tem mais de um milhão de downloads e é usado para videoconferência em aplicativos bancários, educacionais e de vigilância doméstica, contando com quase 12 milhões de usuários ativos mensais.

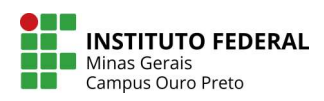

### 2) COMO ACESSAR

Para acessar o Jitsi, escreva na barra de endereço do navegador a seguinte url:

#### https://meet.jit.si

Para utilizá–lo em dispositivos móveis, é necessário instalar o aplicativo, que está disponível nos links:

Para Iphone (App Store):

#### https://apps.apple.com/br/app/jitsi-meet/id1165103905

Para Android (Play Store):

#### https://play.google.com/store/apps/details?id=org.jitsi.meet

Ao acessar a página inicial do Jitsi, escreva no campo apropriado o nome da sala (ou reunião) que deseja criar.

É importante que o nome da sala (ou reunião) seja tal que os participantes consigam identificá-la facilmente, o que facilita também a sua divulgação entre os convidados. O nome não deve conter os caracteres **? & : ' % #**.

Além disso, é importante saber que reuniões com nomes muito simples (tal como apenas "Aula") podem ser acessadas por pessoas indesejadas, então é interessante definir nomes coerentes, mas um pouco mais complexos. Mas, após criar a reunião, pode-se definir um lobby, de modo que só pode entrar quem for aprovado, e/ou uma senha que deve ser digitada para acessar a reunião.

O navegador Google Chrome costuma pedir permissão para acessar sua câmera e o seu microfone, neste caso, clique em "Permitir".

| Ajitsi                                                                                                    |                                                                                                    |
|----------------------------------------------------------------------------------------------------|----------------------------------------------------------------------------------------------------|
| Inicie e participe de<br>reuniões gratuitamente<br>Nenhuma conta necessária                                                                                                    |                                                                                                    |
| Tarrity Ref.                                                                                                    |                                                                                                    |
| $\begin{bmatrix} 2^{\frac{N-N}{N}} \\ 0 \end{bmatrix}$ Converts now constrained and the state of the state of the | Ouer reuniões om seu aplicativo? Confira Jitsi como um serviço .<br>Consta de su usans de seu als ou aplicativo. Otterna manas e comuse de aceso registo. Recebe<br>relativo de seu als ou aplicativo de seu also de seu lacit end |
| Aproveite a                                                                                                    | o máximo suas reuniões                                                                                                    |

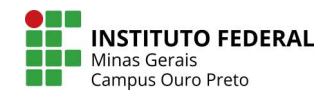

Na página a seguir, insira o nome com o qual você quer ser identificado na sala/reunião, ative ou desative o microfone e a câmera conforme a sua necessidade e clique em "Participar da reunião".

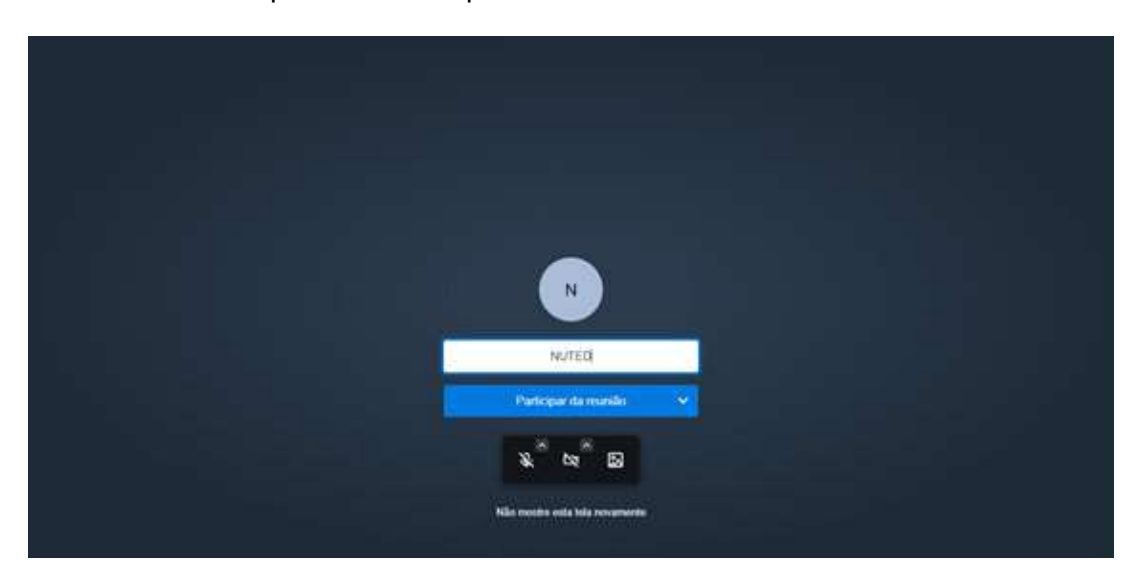

Destaca-se que, se você clicar no ícone de imagem ao lado do ícone de câmera, você pode selecionar um fundo para a imagem da sua câmera, havendo entre as escolhas imagens estáticas (como de uma praia) ou a de borrar o fundo (Slight Blur e Blur).

| Virtual backs | grounds      | ×         |
|---------------|--------------|-----------|
|               |              |           |
|               |              |           |
|               |              |           |
| Add backgrid  | ound         |           |
| Hone          | Sept Der Der | *         |
|               |              |           |
|               | Route        | Canorilar |

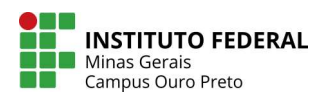

## **3) PRIMEIROS PASSOS**

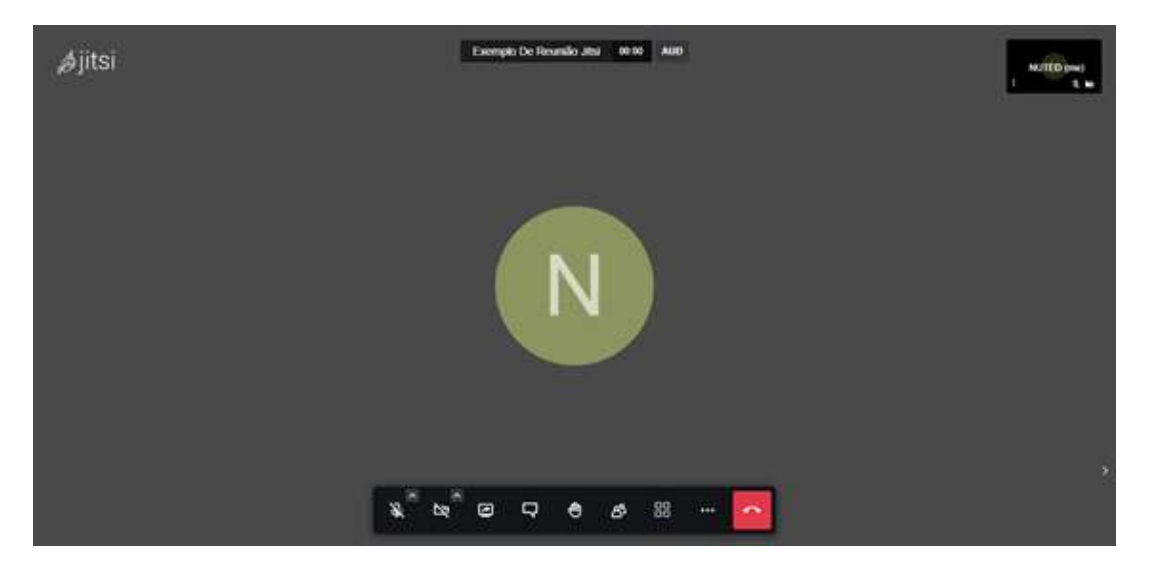

Tendo clicado em participar em reunião, você será levado à seguinte tela:

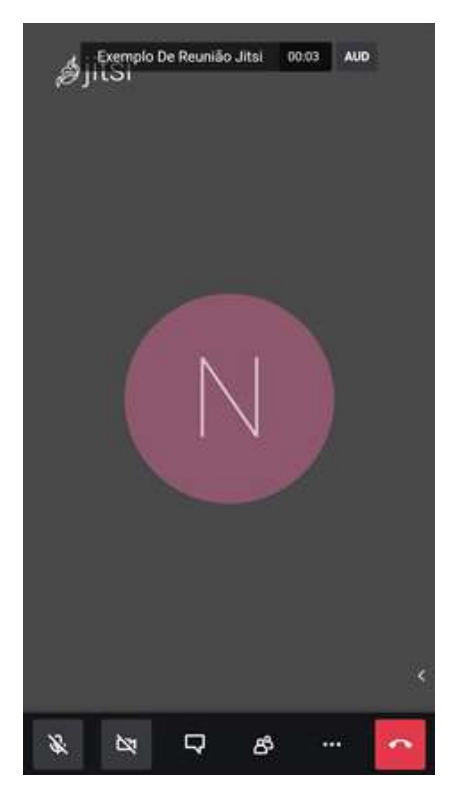

A tela da reunião no celular e no computador são bastante similares, tendo apenas diferenças no tamanho do menu inferior: no computador, por causa do espaço maior de tela, há mais opções no menu. Porém, essas opções também estão disponíveis no celular.

No próximo tópico, iremos detalhar os menus, ensinando como convidar outras pessoas para sua reunião, dentre as outras várias funcionalidades disponíveis no Jitsi.

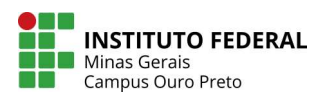

### 4) MENUS / FERRAMENTAS

O primeiro menu que temos é o menu principal da tela da reunião, localizado na parte inferior da tela:

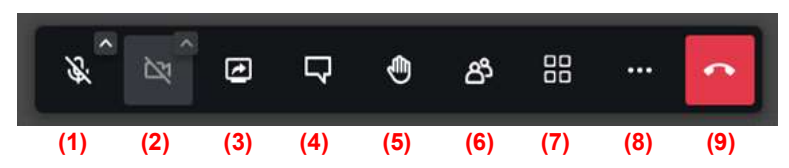

- 1. Habilitar/desabilitar o microfone (e configurações adicionais)
- 2. Habilitar/desabilitar a câmera (e configurações adicionais)
- 3. Compartilhar sua tela
- 4. Abrir ou fechar o bate-papo (chat)
- 5. Levantar a mão
- Mostra os participantes numa janela lateral (onde são oferecidas a opção de convidar outros a participarem e a opção desativar o microfone de todos os participantes)
- 7. Altera a visualização dos vídeos dos participantes
- 8. Mais ações (abre uma aba, contendo diversas opções)
- Sair (encerra sua participação na reunião, mas caso toque acidentalmente nessa tecla, você poderá voltar à reunião quando quiser)

Agora iremos detalhar os menus adicionais que estão disponíveis:

#### 1) Selecionando microfones e alto-falantes:

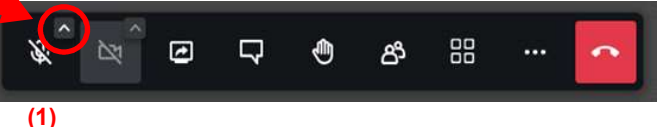

Ao clicar na seta para cima (^), você verá uma aba com as opções de microfones e altofalantes disponíveis e os quais você deve escolher para usar durante a reunião/aula.

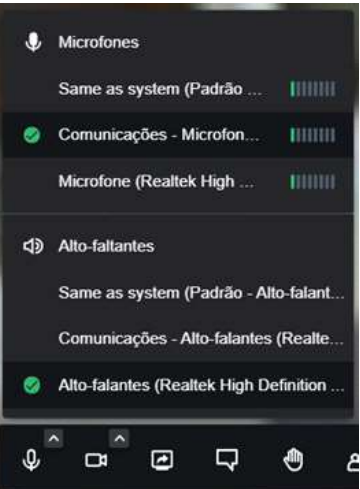

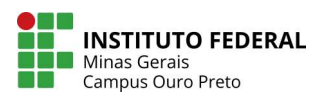

#### 2) Selecionando a câmera:

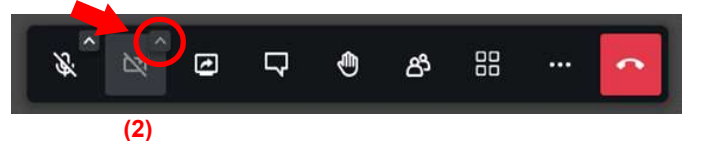

Ao clicar na seta para cima (^), você verá uma aba com as opções de câmera. Se estiver em um notebook, você terá apenas a opção da câmera que vem no dispositivo, mas no celular você terá as opções de câmera frontal e traseira.

#### 6) Participantes:

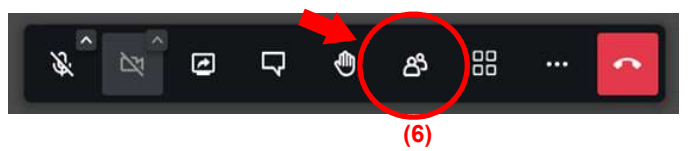

Ao clicar no ícone de duas pessoas, você irá ver uma aba no lado esquerdo da tela contendo a lista de participantes e dois botões: em azul, no topo, temos o botão de convidar pessoas para a reunião e em baixo, na cor cinza, o botão de desativar o microfone de todos os participantes.

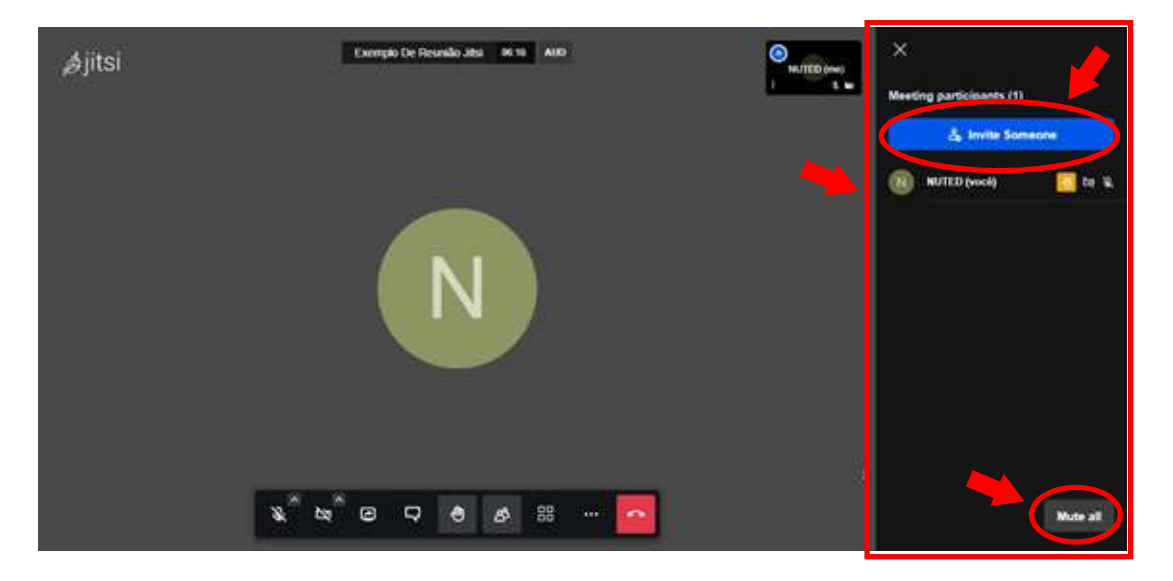

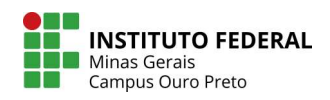

Ao clicar no botão de **convidar**, você verá uma aba com as opções de convite disponíveis, sendo elas:

- Um link que você pode copiar e mandar para as pessoas que deseja na reunião;
- Cinco ícones que representam diferentes maneiras de compartilhar o convite (copiar o link, enviar o convite pelo seu e-mail padrão, pelo Gmail, pelo Outlook e pelo Yahoo, respectivamente);
- Um **código** que você pode copiar e colar no editor de texto ou HTML do seu site.
- Um número para o qual você disca e depois insere o PIN disponibilizado.

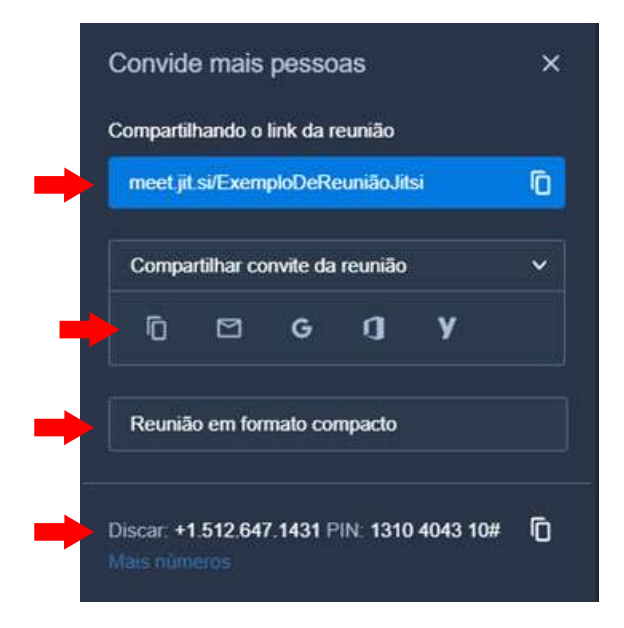

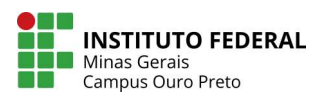

#### 8) Menu "Mais ações":

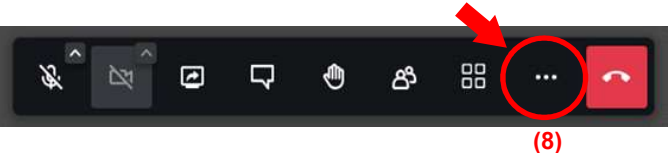

Ao clicar no ícone de três pontos, você irá abrir uma aba com mais opções de configurações disponíveis para sua reunião (estas que iremos detalhar abaixo).

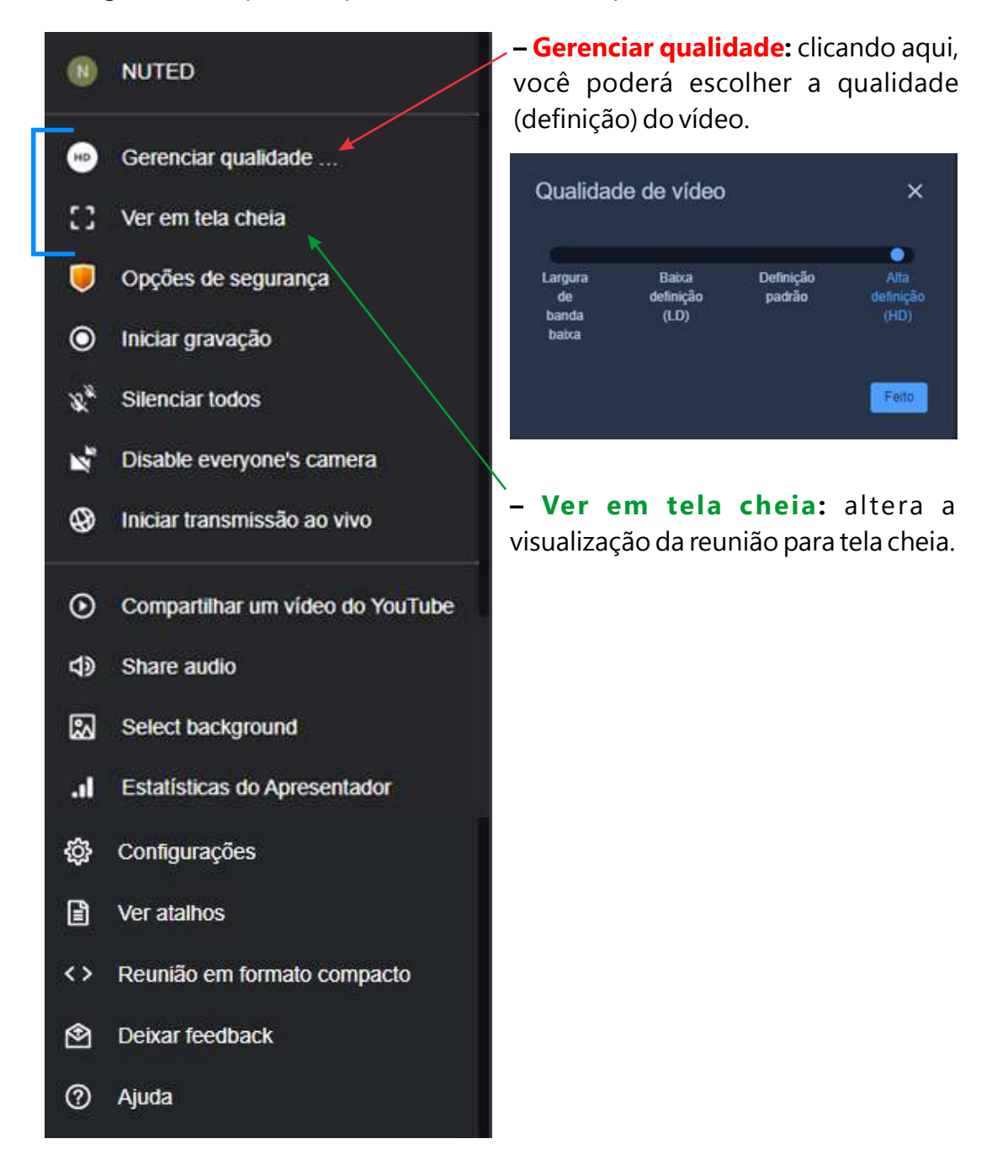

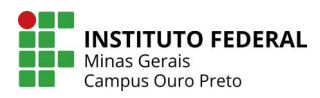

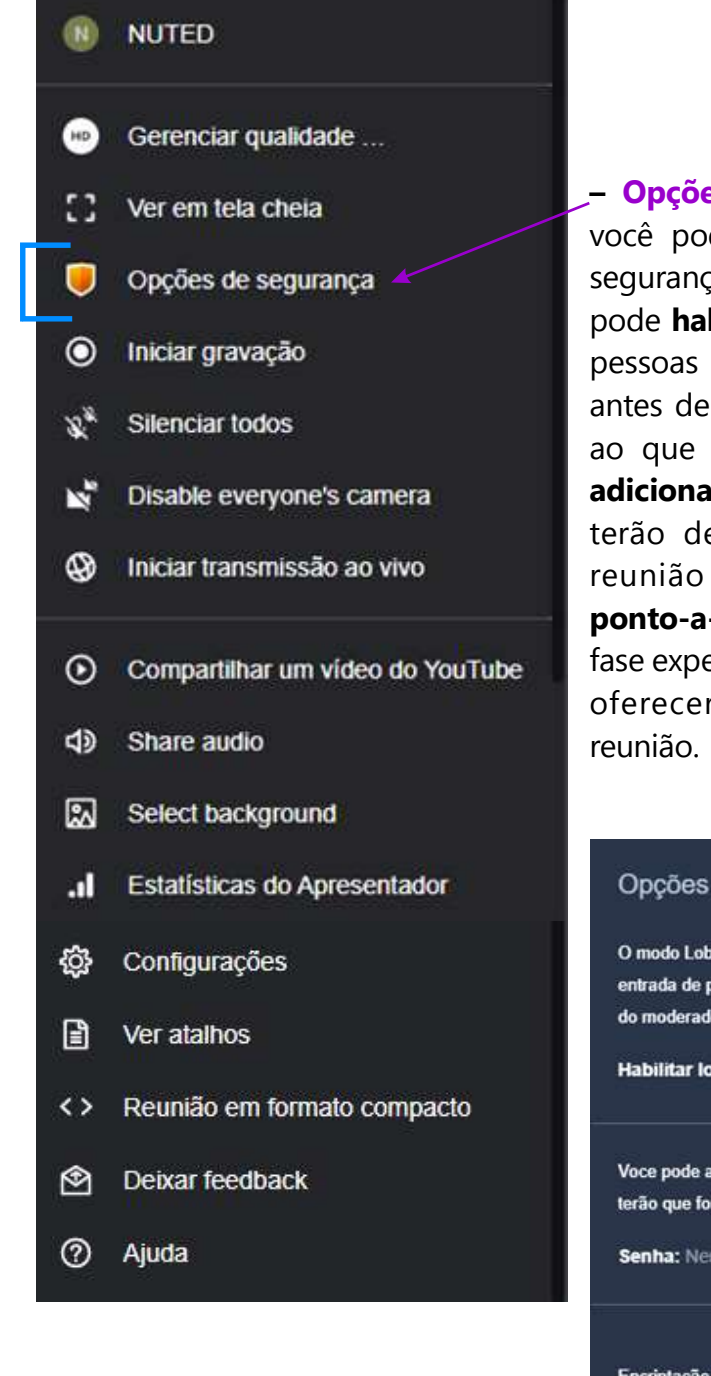

- Opções de segurança: nessa aba você pode configurar as opções de segurança da reunião, ou seja, você pode **habilitar um lobby** para que as pessoas precisem da sua aprovação antes de entrarem na reunião (similar ao que acontece no Google Meet), adicionar uma senha que as pessoas terão de digitar para entrarem na reunião e utilizar a encriptação ponto-a-ponto, opção que está em fase experimental e tem como objetivo oferecer ainda mais segurança a

#### Opcões de segurança

×

•×

O modo Lobby protege a sua conferência, permitindo a entrada de participantes apenas após a aprovação formal do moderador.

Habilitar lobby

Voce pode adicionar senha a sua reunião. Participantes terão que fornecer senha antes de entrar na reunião.

Senha: Nenhum

Adicione senha

Encriptação ponto-a-ponto é, no momento, EXPERIMENTAL. Por favor tenha em mente que habilitar a encriptação ponto-a-ponto irá desativar os serviços disponíveis no servidor como: gravação, transmissão ao vivo e telefonar participantes. Além disso a reunião só irá funcionar para os participantes entrando em browsers com suporte a funcionalidade.

Enable End-to-End Encryption 0 × Faça videoconferências utilizando o Jitsi Meet

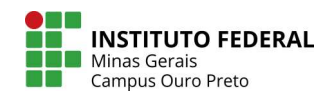

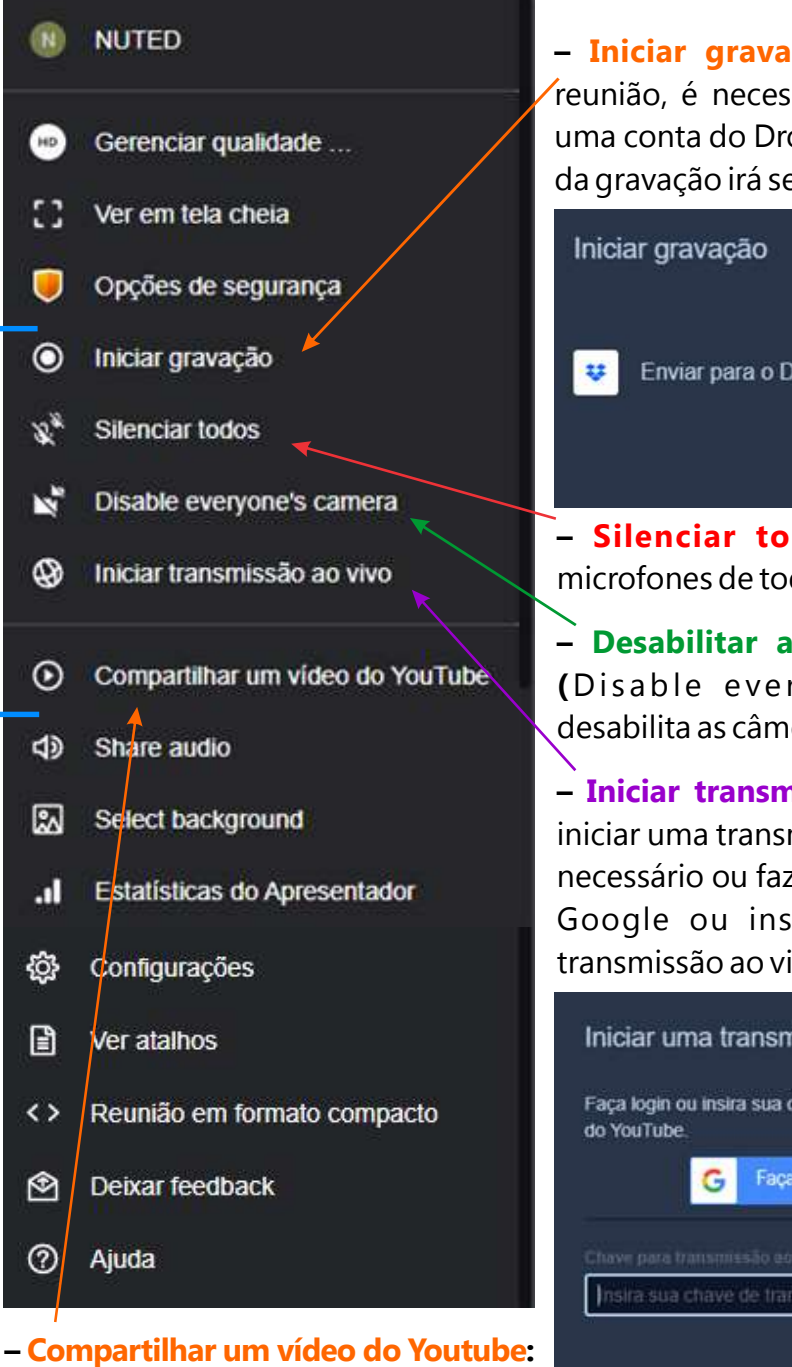

- Compartilhar um video do Youtube: coloque o link do vídeo que deseja compartilhar com os participantes da reunião e clique em compartilhar.

| ×  |
|----|
| -1 |
| ar |
|    |

 Iniciar gravação: para gravar a reunião, é necessário fazer login em uma conta do Dropbox, já que o vídeo da gravação irá ser enviado para lá.

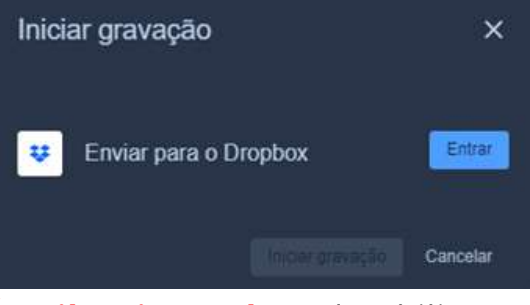

- **Silenciar todos:** desabilita os microfones de todos.

 Desabilitar a câmera de todos (Disable everyone's camera): desabilita as câmeras de todos.

 Iniciar transmissão ao vivo: para iniciar uma transmissão ao vivo (live) é necessário ou fazer login na sua conta Google ou inserir sua chave de transmissão ao vivo do Youtube.

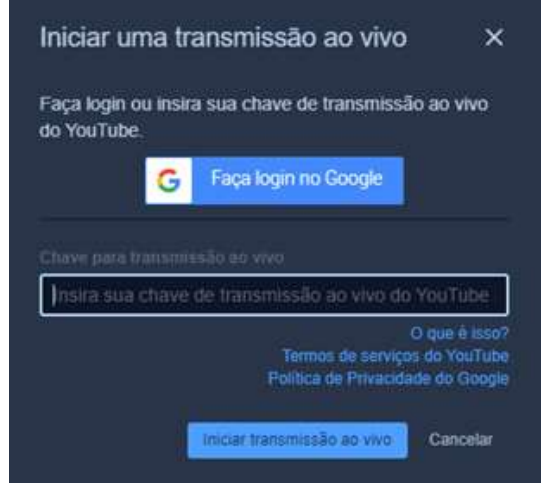

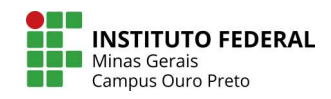

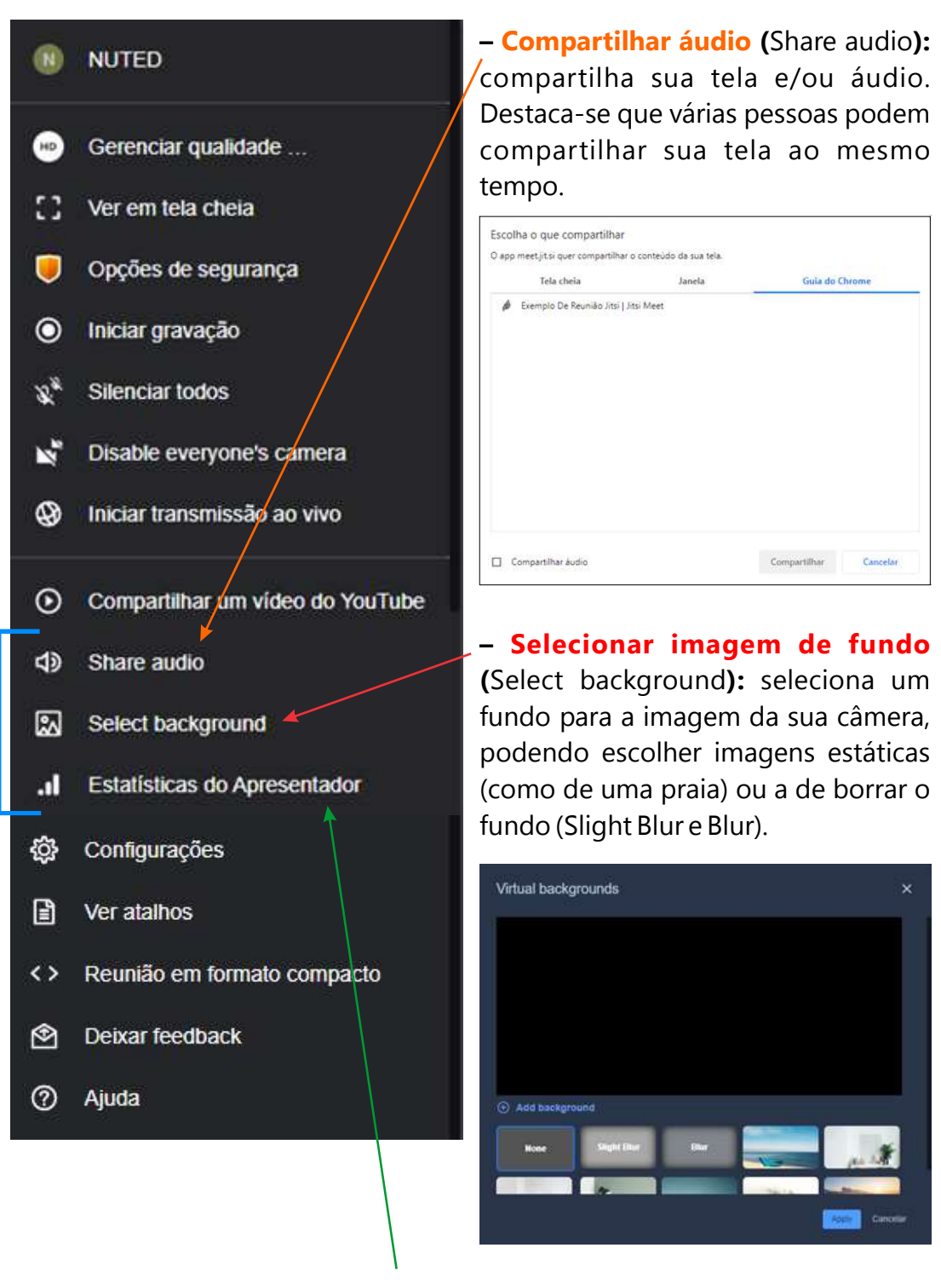

- Estatísticas do Apresentador: mostra o tempo utilizado pelo apresentador.

| entador               | ×                                      |
|-----------------------|----------------------------------------|
| Tempo do Apresentador |                                        |
|                       |                                        |
|                       | entador<br>Tempo do Apresentador<br>Os |

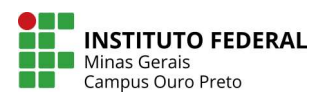

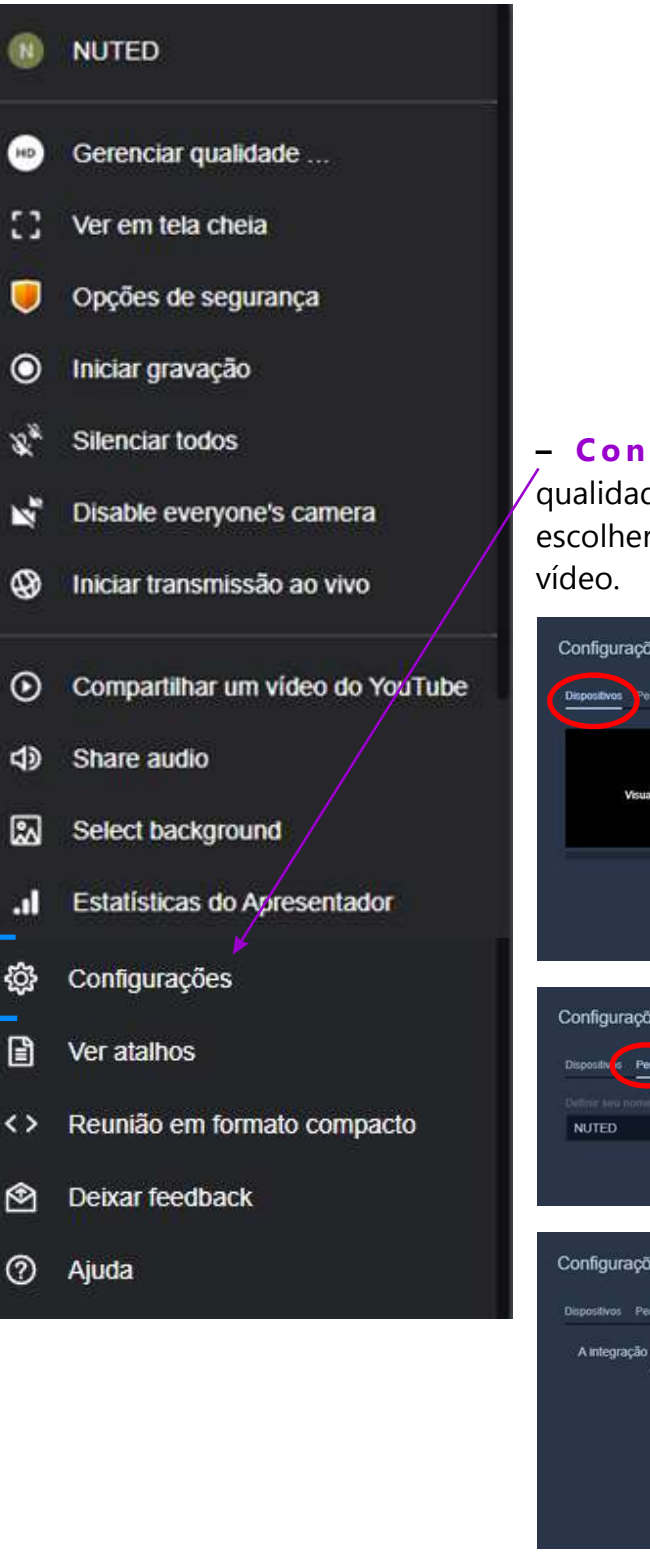

 Configurações: Gerenciar qualidade. Clicando aqui, você poderá escolher a qualidade (definição) do vídeo.

| Configurações                                                                              | ×                                                                                                    |
|--------------------------------------------------------------------------------------------|----------------------------------------------------------------------------------------------------|
| Dispositivos Pertil Calendário Mais                                                        |                                                                                                    |
| Visualizaçilo indisponívol                                                                 | Câmera<br>Selecione um dispositivo v<br>Microfone<br>Padrilo - Grupo de microfon v<br>Saida de áudio        |
|                                                                                            | Selecione um dispositivo v<br>Tocar um som de teste<br>Or Cancelar                                          |
|                                                                                            |                                                                                                    |
| Configurações                                                                              | ×                                                                                                    |
| Dispositiv s Perti Cilendario Mais                                                         |                                                                                                    |
| NUTED                                                                                      | Digite e-mail                                                                                               |
|                                                                                            | Cancelar                                                                                                    |
|                                                                                            |                                                                                                    |
| Configurações                                                                              | ×                                                                                                    |
| Dispositivos Perli Calendàrio Mais                                                         |                                                                                                    |
| A integração do calendário JRsi Meet é<br>calendário para que ele p<br>G Fáça<br>Entrar    | usada para acessar com segurança o seu<br>ossa ler os próximos eventos.<br>login no Google<br>com Microsoft |
|                                                                                            | Ok Cancelar                                                                                                 |
| Configurações                                                                              | ×                                                                                                    |
| Dispositivos Perfit Calenda Mais                                                           |                                                                                                    |
| Peierennille Moderador<br>Plabiltar tela pré-reunilão Dodos inic<br>Dodos inic<br>Dodos me | lam mudos<br>iam ocultos<br>seguem<br>Cancelar                                                              |
|                                                                                            |                                                                                                    |

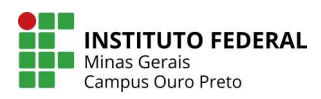

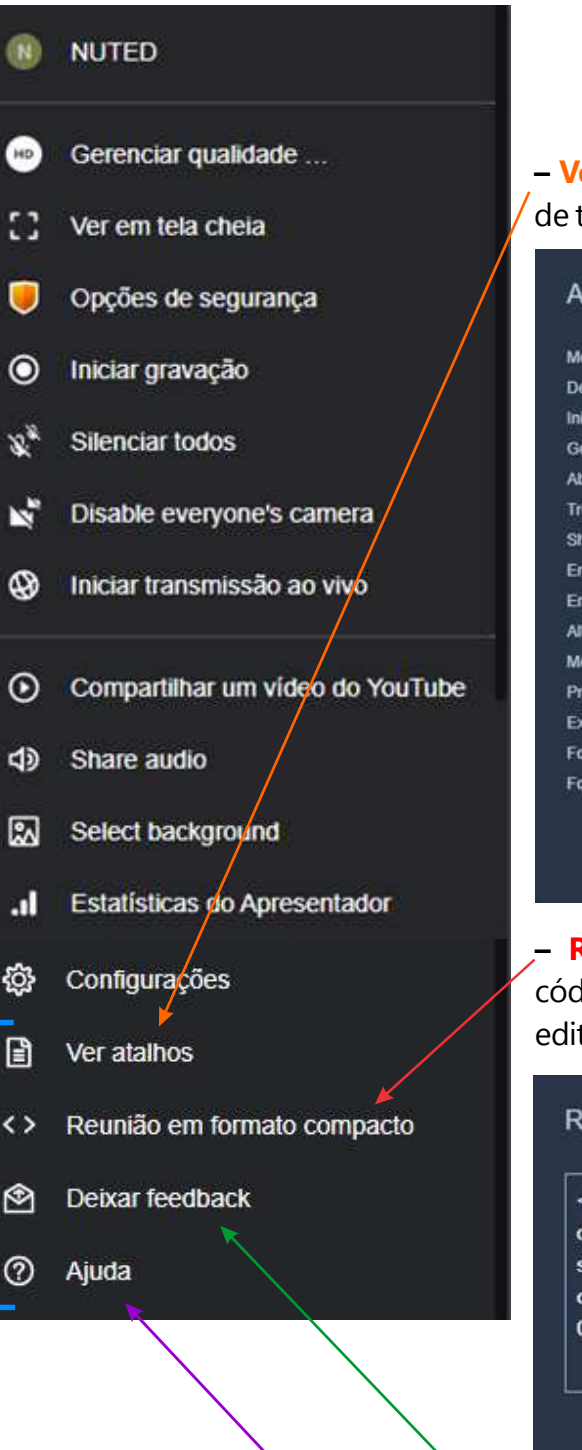

# Ver atalhos: apresenta uma relação de teclas de atalho.

| Atalhos de teclado                             | ×      |
|------------------------------------------------|--------|
| Mostrar ou ocultar miniaturas de vídeo         | E      |
| Deixar mudo ou não o microfone                 |        |
| Iniciar ou parar sua câmera                    |        |
| Gerenciar qualidade do vídeo                   |        |
| Abrir ou fechar o painel de bate-papo          | С      |
| Trocar entre câmera e compartilhamento de tela | D      |
| Show or hide the participants pane             | P      |
| Erga ou baixe sua mão                          | R      |
| Entrar ou sair da tela cheia                   | s      |
| Alternar visualização em blocos                |        |
| Mostrar ou ocultar atalhos de teclado          |        |
| Pressione para talar                           | SPACE  |
| Exibir estatísticas do alto falante            |        |
| Focar no seu vídeo                             | 0      |
| Focar no vídeo de outro participante           | 1-9    |
|                                                | Fechar |

**– Reunião em formato compacto:** código que você pode copiar e colar no editor de texto ou HTML do seu site.

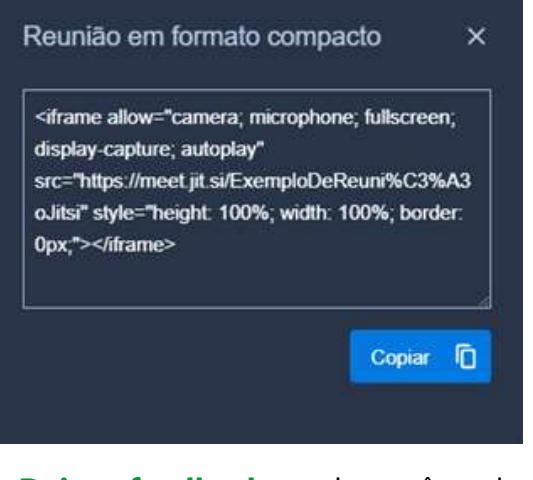

 Deixar feedback: onde você pode opinar e avaliar o jit.si diretamente com seus desenvolvedores.

 Ajuda: abre uma janela no navegador no site de ajuda de Jitsi, disponibilizado apenas em inglês.

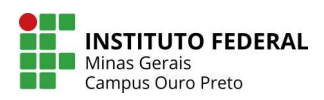

### 5) SAIBA MAIS

Graças à sua simplicidade, o Jitsi Meet permite fazer videoconferências com extrema facilidade até por aqueles que têm pouca experiência com os recursos digitais.

Para finalizar, deixaremos abaixo, alguns vídeos que encontramos na internet e que podem complementar tudo o que foi visto neste tutorial.

#### Como usar o Jitsi Meet – Marcos Tayrone:

https://www.youtube.com/watch?v=ejM42Gcf\_UI&t=645s

#### Webconferências e videoaulas com Jitsi – SEaD UFSCar:

https://www.youtube.com/watch?v=EqGyy5VBLS0

# Ferramentas de Videochamada – Aprendendo a utilizar o Jitsi – Prof. Albino Júnior:

https://www.youtube.com/watch?v=5pyGxZ0hBXA

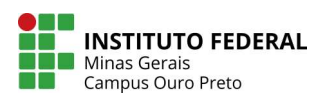

### 6) **BIBLIOGRAFIA**

**Tutorial do Jitsi Meet** – Superintendência de Tecnologia da Informação e Comunicação – TIC/UFRJ.

**Funcionalidades do Jitsi Meet** – Diretoria de Tecnologia da Informação – Unimontes.

Tutorial do Jitsi – Neppec – Universidade Federal de Goiás.

**Jitsi – Web Conferência** – Núcleo de Tecnologia de Informação (NTI) – UNIFAL–MG.

**Jitsi – Web Conferência no AVA Moodle** – Agência de Educação Digital e a Distância (AGEAD) – UFMS.

**Jitsi – Web Conferência** – Seção de Informática – Setor de Ciências da saúde – UFPR.

**Tutorial do Aplicativo "Jitsi Meet"** – Núcleo de Produção de Conteúdos Digitais do centro de Ciências Rurais – UFSC.

Site: <u>https://pt.wikipedia.org/wiki/Jitsi</u>

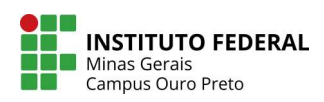

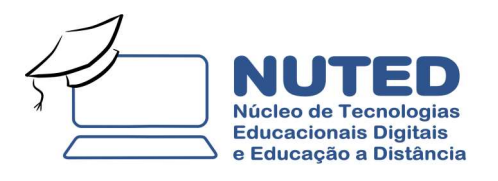

Autora: Laura Coura

Diagramação: Reginaldo Luzaniro

19